| 9                   | Evaluación y Reestructuración de los Sistemas de       | Código: CMN0013-BU |
|---------------------|--------------------------------------------------------|--------------------|
| Secretaria<br>SALUD | Vigilancia en Salud Pública de la Secretaria Distrital | Versión: 1.2       |
|                     | de Salud de Bogotá D.C.                                |                    |
|                     | Manual del Usuario                                     | Fecha: 14/Jul/2014 |
|                     |                                                        | Página 1 de 17     |

# MANUAL DEL USUARIO

# SIVIGILA D.C.

# INSCRIPCIÓN ESTABLECIMIENTOS DE EXPENDIO Y/O ALMACENAMIENTO DE CARNE Y PRODUCTOS CÁRNICOS COMESTIBLES.

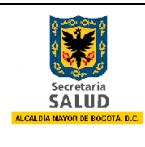

# TABLA DE CONTENIDO

| 1.  | Objetivo                                                             | 3   |
|-----|----------------------------------------------------------------------|-----|
| 2.  | Alcance                                                              | 3   |
| 3.  | Recomendaciones de tipo general                                      | 4   |
| 3.1 | Requerimientos Mínimos SIVIGILA DC                                   | . 4 |
| 3.2 | Configuración de Pantalla                                            | . 4 |
| 4.  | Ingreso a SIVIGILA DC.                                               | 5   |
| 5.  | Inscripción Establecimientos de expendio y/o almacenamiento de carne | 6   |
| 5.1 | Inscripción por primera vez                                          | . 7 |
| 5.2 | Actualizar datos inscripción previa                                  | 10  |
| 5.3 | Consulta datos inscripción previa                                    | 12  |
| 5.4 | Registrar terminación establecimiento con inscripción previa         | 14  |

| 9                   | Evaluación y Reestructuración de los Sistemas de       | Código: CMN0013-BU |  |  |
|---------------------|--------------------------------------------------------|--------------------|--|--|
| Secretaria<br>SALUD | Vigilancia en Salud Pública de la Secretaria Distrital | Versión: 1.2       |  |  |
|                     | de Salud de Bogotá D.C.                                |                    |  |  |
|                     | Manual del Usuario                                     | Fecha: 14/Jul/2014 |  |  |
|                     |                                                        | Página 3 de 17     |  |  |

#### 1. OBJETIVO

Dar al usuario dueño de un establecimiento de expendio y/o almacenamiento de carne y productos cárnicos comestibles, la guía correcta para el diligenciamiento de inscripción en el Sistema de Información de Vigilancia en Salud Pública – SIVIGILA DC de la Secretaria de Salud de Bogotá.

#### 2. ALCANCE

Este manual de usuario está orientado a los usuarios que deben inscribir el establecimiento de expendio y/o almacenamiento de carne y productos cárnicos comestibles en el Sistema de Información de Vigilancia en Salud Pública – SIVIGILA DC de la Secretaria de Salud de Bogotá, el cual facilite el diligenciamiento dentro del programa.

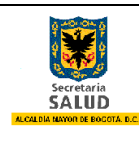

### 3. RECOMENDACIONES DE TIPO GENERAL

#### 3.1 Requerimientos Mínimos SIVIGILA DC

El área de Planeación y Sistemas de Información de la Secretaría de Salud de Bogotá, estableció los requerimientos mínimos necesarios para el buen funcionamiento y acceso al sistema de información de Vigilancia de la Salud Pública SIVIGILA DC en sus especificaciones de hardware, software y canal de internet dedicado, los cuales se mencionan a continuación:

| HARDWARE                       |                                             |
|--------------------------------|---------------------------------------------|
| Procesador                     | Procesador de Doble Núcleo de 1.7 GHz       |
| Memoria RAM                    | 2 Giga Bytes                                |
| Disco Duro                     | 120 Giga Bytes                              |
| Dispositivos<br>Convencionales | Monitor, teclado, Mouse y unidad CD-<br>RW  |
| SOFTWARE                       |                                             |
| Sistema Operativo              | Windows XP                                  |
| Ofimática1                     | MS Office 2007                              |
| Explorador Internet            | Internet Explorer versión 8                 |
| CANAL DE INTERNET DE           | DICADO                                      |
| Conexión LAN                   | 1 Megas Bytes exclusivo para SIVIGILA<br>DC |

#### Tabla No.1 Requerimientos mínimos de Infraestructura tecnológica SIVIGILA DC

Fuente:

## 3.2 Configuración de Pantalla

Se recomienda utilizar en lo equipos de cómputo la configuración de la pantalla de 1024 \* 768 pixeles, esto se configurar dando clic derecho al mouse en el escritorio del sistema operativo, nos aparece una pequeña pantalla de selección y donde escogemos la opción Resolución de pantalla, dentro de esta buscamos la opción Resolución, seleccionamos la configuración y damos Aceptar.

Ofimática: Conjunto de técnicas, aplicaciones y herramientas informáticas que se utilizan en funciones de oficina para optimizar, automatizar y mejorar los procedimientos o tareas relacionados.

| 9                   | Evaluación y Reestructuración de los Sistemas de       | Código: CMN0013-BU |
|---------------------|--------------------------------------------------------|--------------------|
| Secretaria<br>SALUD | Vigilancia en Salud Pública de la Secretaria Distrital | Versión: 1.2       |
|                     | de Salud de Bogotá D.C.                                |                    |
|                     | Manual del Usuario                                     | Fecha: 14/Jul/2014 |
|                     |                                                        | Página 5 de 17     |

|          | « Pantalla ▶ Re     | solución de pantalla                    | •               | <b>4</b> 7 | Buscar en el Panel de control | 9 |
|----------|---------------------|-----------------------------------------|-----------------|------------|-------------------------------|---|
|          | Cambiar apar        | iencia de la pantalla                   |                 |            |                               |   |
|          |                     |                                         |                 |            | Detectar<br>Identificar       |   |
| <u>[</u> | Pantalla:           | 1. Monitor no PnP genérico en Virtua    | IBox Graphics A | Adapte     | r 🔻                           |   |
| 1        | <u>R</u> esolución: |                                         |                 |            | Configuración avanzada        |   |
| ,        | Aumentar o reduc    | ir el tamaño del texto y de otros eleme | entos           |            |                               |   |
| i        | ¿Qué configuració   | in de pantalla debo elegir?             |                 |            |                               |   |
|          |                     |                                         | Acept           | ar         | Cancelar <u>A</u> plicar      |   |
|          |                     |                                         |                 |            |                               |   |
|          |                     |                                         |                 |            |                               |   |
|          |                     |                                         |                 |            |                               |   |
|          |                     |                                         |                 |            |                               |   |

Ilustración 1. Resolución de la pantalla

## 4. INGRESO A SIVIGILA DC.

| 🗲 🕙 🍘 http://app.saludcapital.gov.co/sivigiladc/legin.aspx | P + C S SWGLA D.C. 105091 × C Computer: Computedres .                                                                                                    | - 0 ×<br>6 * 0 |                                 |
|------------------------------------------------------------|----------------------------------------------------------------------------------------------------|----------------|---------------------------------|
|                                                            |                                                                                                    | Â              | Para el ingreso al Sistema de   |
|                                                            |                                                                                                    |                | Información de Vigilancia en    |
|                                                            | PARA LA VIGLANCIA DE INFORMACIÓN<br>PARA LA VIGLANCIA DE LA SALUD PÚBLICA                                                                                                    |                | Salud Pública del Distrito      |
|                                                            |                                                                                                    |                | Capital SIVIGILA DC se abre     |
|                                                            | Sancios a la comunidad                                                                                                    |                | Internet Explorer 🧔 y en la     |
|                                                            | Incur Sesson:     A Solutions     Solutions     Solut |                | barra de dirección (URL) se     |
|                                                            | Contraseña                                                                                                    |                | coloca:                         |
|                                                            | Inscrizción Establicimentos de<br>→ essendo/La democramiento de<br>samo                                                                                                    |                | http://app.saludcapital.gov.co/ |
|                                                            |                                                                                                    |                | <u>sivigiladc/</u>              |
|                                                            | facordar av centrasefa)                                                                                                    |                |                                 |
|                                                            |                                                                                                    |                |                                 |
|                                                            | En caso de cambio de un referente o tácnico Se debe informar para anular el acceso<br>del funcionario anterior y se debe solicitar la creación de un nuevo essuario envirado                                                                                                    |                |                                 |
|                                                            | sa mos com no sano se monorana a corresi.<br>sirigilar@gasha@gasha@gasha@gasha@                                                                                                    |                |                                 |
|                                                            | Coda usuario so trace provolado de nal son<br>que se le dé a su usuario y contraveña.                                                                                                    | v              |                                 |
|                                                            | En caso de olvido, puede solicitar una nueva                                                                                                    |                |                                 |
| Ilustraci                                                  | <u>ón 2. Pantalla de ingreso a SIVIGI</u>                                                                                                    | LA DC.         |                                 |

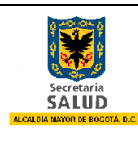

Evaluación y Reestructuración de los Sistemas de Vigilancia en Salud Pública de la Secretaria Distrital de Salud de Bogotá D.C.

Manual del Usuario

Fecha: 14/Jul/2014 Página 6 de 17

#### **5. INSCRIPCIÓN ESTABLECIMIENTOS DE EXPENDIO Y/O ALMACENAMIENTO DE CARNE Y PRODUCTOS CÁRNICOS COMESTIBLES**

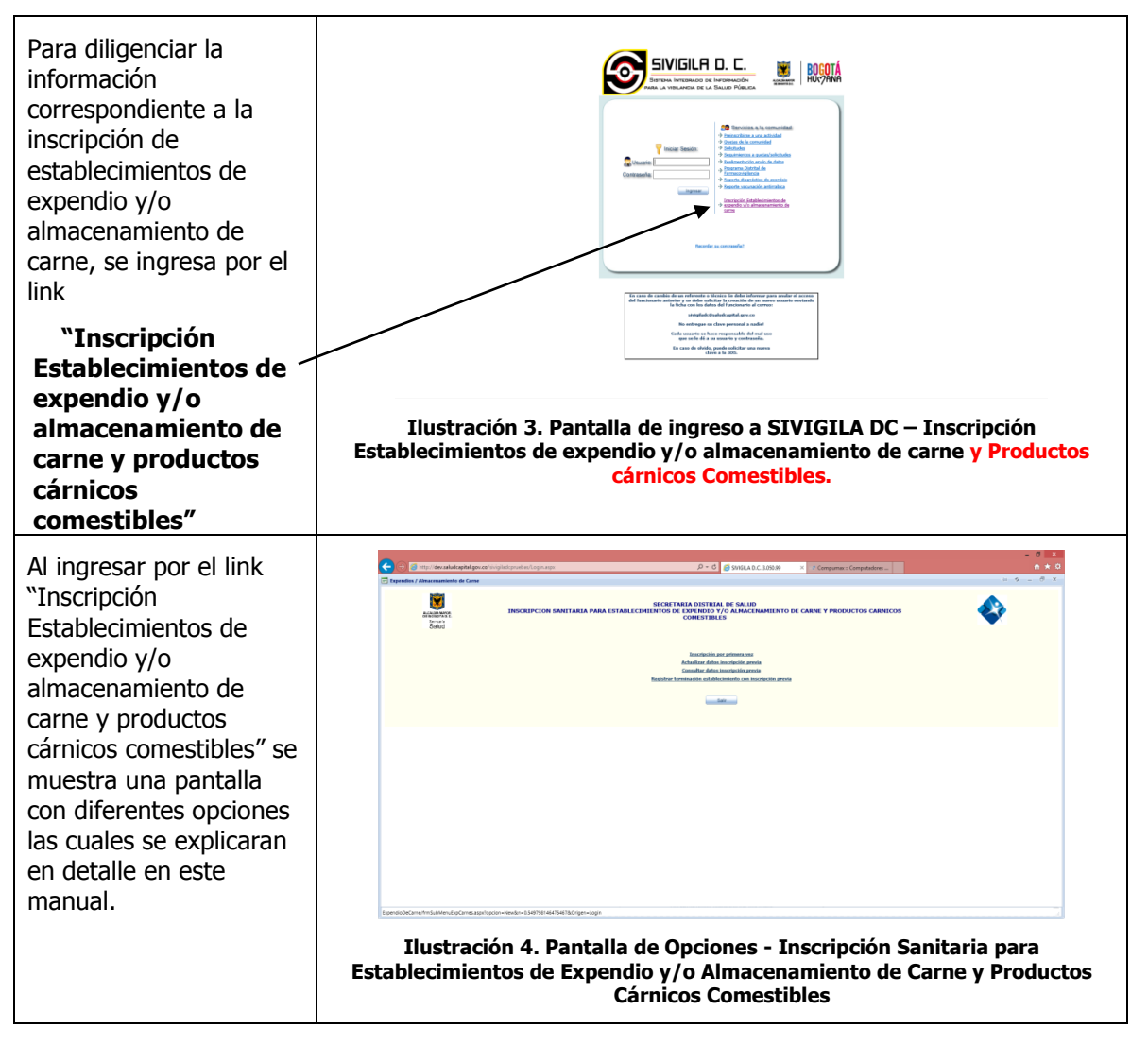

| Secretaria<br>SALUD | Evaluación y Reestructuración de los Sistemas de<br>Vigilancia en Salud Pública de la Secretaria Distrital<br>de Salud de Bogotá D.C. | Código: CMN0013-BU<br>Versión: 1.2 |
|---------------------|----------------------------------------------------------------------------------------------------|------------------------------------|
|                     | Manual del Usuaria                                                                                                    | Fecha: 14/Jul/2014                 |
|                     | Manual del Usuario                                                                                                    | Página 7 de 17                     |
|                     |                                                                                                    |                                    |

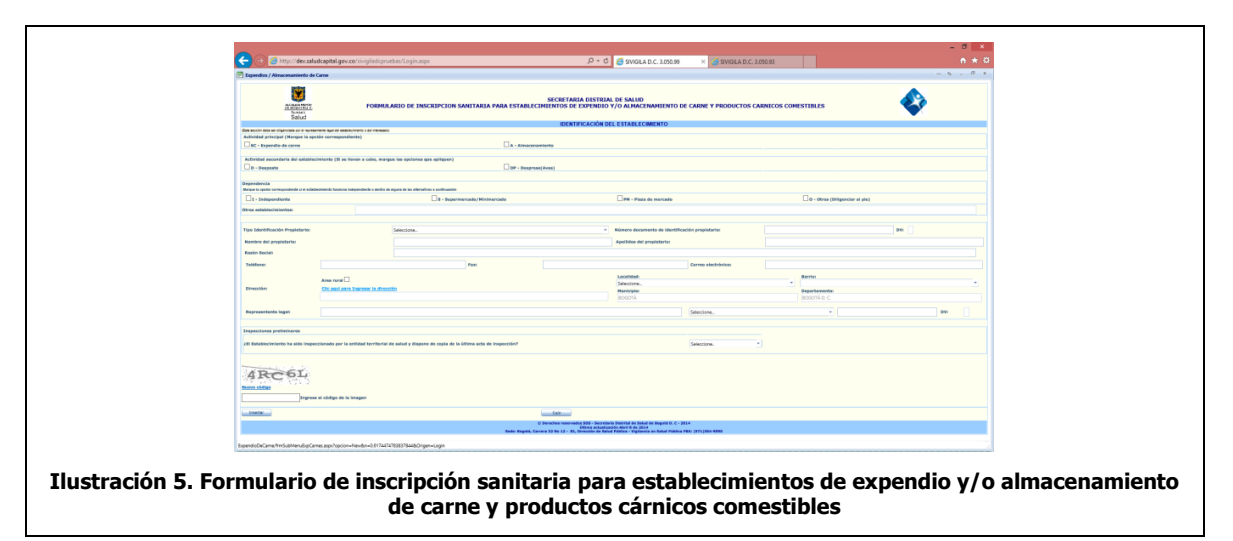

#### 5.1 Inscripción por primera vez

A continuación se presenta en detalle las instrucciones para el diligenciamiento del formulario de inscripción sanitaria para establecimientos de expendio y/o almacenamiento de carne y productos cárnicos comestibles:

- Actividad principal: Marque la actividad económica principal del establecimiento a registrar entre las opciones:
  - EC Expendio de carne
  - A Almacenamiento
- Actividad secundaria del establecimiento: Marque la actividad económica secundaria del establecimiento a registrar entre las opciones:
  - D Desposte
  - DP Desprese (Aves)
- Dependencia: Marque la opción correspondiente:
  - $\circ$  I Independiente: Si el establecimiento es de función independiente.
  - O marque dentro de alguna de las siguientes alternativas:
  - S Supermercado/Minimercado
  - PM Plaza de mercado
  - O Otros: Al marcar esta opción en seguida se debe diligenciar el campo "Otros establecimientos" en el caso que su establecimiento no esté en alguna de las dependencias anteriores.
- **Tipo Identificación Propietario:** Seleccionar la opción según corresponda.

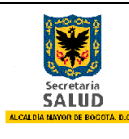

- Número documento de identificación propietario: Digitar el número del . documento sin espacios, sin puntos, comas y sin quión.
- Nombre del propietario: Diligenciar en mayúscula sostenida el nombre del propietario del establecimiento.
- Apellidos del propietario: Diligenciar en mayúscula sostenida los apellidos • completos del propietario del establecimiento.
- Razón social: Diligenciar el nombre completo del establecimiento, si este no tiene • se debe digitar "No Tiene"
- **Teléfono:** Diligenciar el número del teléfono fijo o celular del propietario. •
- Fax: Diligenciar el número de fax del establecimiento. •
- Correo electrónico: Diligenciar correo electrónico del propietario.
- Dirección: Se da clic en "Clic aquí para Ingresar la dirección", se abre un • asistente que le permite diligenciar de forma estandarizada la dirección del establecimiento.

| Ingresar dirección estándarizada                     | × |  |  |  |  |  |
|------------------------------------------------------|---|--|--|--|--|--|
| ASISTENTE PARA EL INGRESO DE DIRECCIÓN ESTANDARIZADA |   |  |  |  |  |  |
| Limpiar                                              |   |  |  |  |  |  |
| Opción • • • • • # • • •                             |   |  |  |  |  |  |
| Complemento  Adicionar                               |   |  |  |  |  |  |
|                                                      |   |  |  |  |  |  |
| Aceptar                                              |   |  |  |  |  |  |
|                                                      |   |  |  |  |  |  |

Ilustración 6. Asistente para el ingreso de dirección estandarizada

| 🖻 Ingresar dirección estándarizada X                                                                                                    | 1. Verificador de dirección.                                                                                                    |  |
|----------------------------------------------------------------------------------------------------|----------------------------------------------------------------------------------------------------|--|
| ASISTENTE PARA EL INGRESO DE DIRECCIÓN ESTANDARIZADA CL 20A 45 50 LC 105 Limpiar 1. calle v 20 A v v v # 45 v - 50 v 2. Complemento Adicionar 3. | 2. Se diligencia los campos requeridos que<br>identifiquen la dirección actual; los campos que no<br>requiera se dejan en blanco. Vaya verificando en el<br>recuadro superior "Verificador de dirección" la<br>correcta escritura del predio |  |
| Aceptar Cerrar                                                                                                    | 3. Si el establecimiento se encuentra dentro de una propiedad horizontal y que por su ubicación no tiene acceso sobre la vía pública ejemplo: Local, Bodega,                                                                                 |  |
| Ilustración 7. Asistente para el ingreso de dirección<br>estandarizada - Diligenciamiento                                                        | casa, interior, etc. Se selecciona en la lista<br>desplegable complemento y se diligencia en el<br>recuadro el detalle. Se pulse el botón "Adicionar" para<br>que se adicione en el verificador de dirección.                                |  |
|                                                                                                    | Al completar la dirección se da clic en Aceptar.                                                                                                    |  |

Al diligenciar este campo el sistemas identificara y llenará los campos de localidad y • barrio según correspondan.

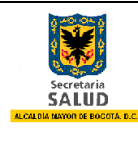

En caso que la dirección digitada no sea geocodificada por el sistema o no corresponda la localidad y barrio en que se encuentra ubicado el establecimiento se deberá diligenciar manualmente estos campos.

- **Localidad:** Seleccionar el nombre de la localidad donde se encuentra ubicado el establecimiento según corresponda.
  - o USAQUÉN
  - CHAPINERO
  - BARRIOS UNIDOS
  - TEUSAQUILLO
  - o CANDELARIA
  - MÁRTIRES
  - O SANTA FE
  - SAN CRISTÓBAL
  - o USME
  - o TUNJUELITO
  - o BOSA
  - KENNEDY
  - PUENTE ARANDA
  - FONTIBÓN
  - o ENGATIVÁ
  - o SUBA
  - o RAFAEL URIBE
  - ANTONIO NARIÑO
  - CIUDAD BOLÍVAR
  - o SUMAPAZ
- **Barrio:** Seleccionar el barrio según corresponda.
- Municipio: Campo diligenciado por el sistema por defecto BOGOTÁ.
- **Departamento:** Campo diligenciado por el sistema por defecto **BOGOTÁ D.C**.
- **Representante Legal:** Digitar en mayúscula sostenida el nombre completo del representante legal del establecimiento.
- **Tipo Identificación:** Seleccionar la opción según corresponda.
- **Número (Identificación):** Digitar el número del documento sin espacios, sin puntos, comas y sin guión.
- **Inspecciones preliminares:** Se diligencia la pregunta ¿El Establecimiento ha sido inspeccionado por la entidad territorial de salud y dispone de copia de la última acta de inspección? Con alguna de las siguientes opciones según corresponda:

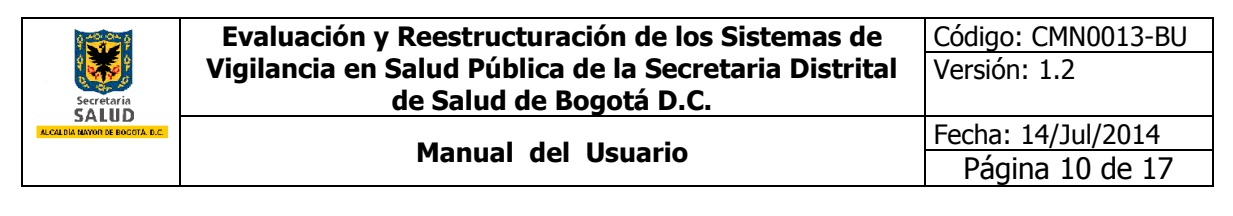

o Si

 $\circ$  No

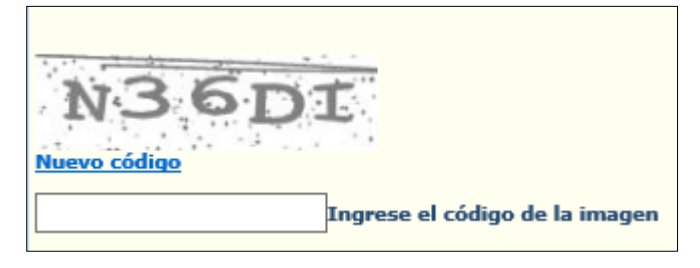

Ilustración 8. Captura de código para reconocimiento humano

Al finalizar el diligenciamiento del formulario de inscripción por seguridad del sistema de información se debe diligenciar un conjunto de caracteres que se muestran en una imagen distorsionada que aparece en pantalla para determinar si el usuario es o no humano y luego se da clic al botón **Insertar** para guardar y luego pueda imprimir la inscripción del establecimiento.

| Expendios / Almacenamient                                                                                                    | o de Carne                               |                                           |                                         |                                                                                   |                                                                                                   |                                     |           |                                                        | 04 <b>K</b> | - 01 X |
|----------------------------------------------------------------------------------------------------|------------------------------------------|-------------------------------------------|-----------------------------------------|-----------------------------------------------------------------------------------|---------------------------------------------------------------------------------------------------|-------------------------------------|-----------|--------------------------------------------------------|-------------|--------|
| SECRETARIA DISTRIAL DE SALUD<br>FORMULARIO DE INSCRIPCION SANITARIA PARA ESTABLICIMIENTO DE CARNE Y PRODUCTOS<br>Sando                                                                                                    |                                          |                                           |                                         |                                                                                   |                                                                                                   |                                     |           |                                                        |             |        |
|                                                                                                    |                                          |                                           |                                         | IDENTIFICACION DE                                                                 | EL ESTABLECIMIENTO                                                                                |                                     |           |                                                        |             |        |
| Activided principal (Margana I                                                                                                    | spresentante legal del establecimiento o | o de interesaco)                          |                                         |                                                                                   |                                                                                                   |                                     |           |                                                        |             |        |
| FC - Expendio de came                                                                                                    | ,                                        |                                           | A - Almacana                            | miento                                                                            |                                                                                                   |                                     |           |                                                        |             |        |
| core equine or carne                                                                                                    |                                          |                                           |                                         |                                                                                   |                                                                                                   |                                     |           |                                                        |             |        |
| Actividad secundaria del est<br>D - Desposte                                                                                                    | ablecimiento (Si se llevan a             | cabo, margue las opciones qu              | e spliquen)                             | e(Aves)                                                                           |                                                                                                   |                                     |           |                                                        |             |        |
| Dependencia<br>Harque la opción correspondente si el                                                                                                    | eelabiecimiento fanciona independie      | nte o destro de alguna de las alternativo | n a confinuación                        |                                                                                   |                                                                                                   |                                     |           |                                                        |             |        |
| 🗹 I - Independiente                                                                                                    |                                          | S - Super                                 | nercado/Hinimercado                     |                                                                                   | PM - Plaza de mercado                                                                             |                                     |           | 0 - Otros (Diligenciar al pie                          | )           |        |
| Otros establecimientos:                                                                                                    |                                          |                                           |                                         |                                                                                   |                                                                                                   |                                     |           |                                                        |             |        |
|                                                                                                    |                                          |                                           |                                         |                                                                                   |                                                                                                   |                                     |           |                                                        |             |        |
| Tipo Identificación Propietari                                                                                                    | 01                                       | Cédula de ciudadanía                      |                                         | ×                                                                                 | Número documento de iden                                                                          | tificación propietario:             | 80124111  |                                                        | X DV:       |        |
| Nombre del propietario:                                                                                                    | Nombre del propietario: 2085E            |                                           |                                         | Apellidos del propietario: RIVERA                                                 |                                                                                                   |                                     |           |                                                        |             |        |
| Barris Castel                                                                                                    |                                          | CADINEE DE DOUIERA                        |                                         |                                                                                   |                                                                                                   |                                     |           |                                                        |             |        |
| Recon Jocan                                                                                                    |                                          | LARNES DE PROEDA                          |                                         |                                                                                   |                                                                                                   |                                     |           |                                                        |             |        |
| Teléfonos                                                                                                    | 7777794                                  |                                           | Faos                                    |                                                                                   |                                                                                                   | Correo electrónico:                 | RIVERA@SD | S.COM                                                  |             |        |
| Direccióni                                                                                                    | Anna rural -                             |                                           |                                         |                                                                                   | Localidad:<br>19 - Puente Aranda<br>Município:<br>BOSOTÁ                                          |                                     | ×         | Barrio:<br>PENSLVANIA<br>Departamento:<br>BOGOTÁ D. C. |             | •      |
| Representante legali                                                                                                    | JORGE RIVERA                             |                                           |                                         |                                                                                   |                                                                                                   | Cédula de cludadanía                |           | • 80124430                                             |             | Wi     |
| Inspectiones preliminares                                                                                                    |                                          |                                           |                                         |                                                                                   |                                                                                                   |                                     |           |                                                        |             |        |
| 41 fabalacimiente ka side impercionade per la estedad territorial de valud y dispone de capite de la ritima acte de impercisio? 100 *                                                                                                    |                                          |                                           |                                         |                                                                                   |                                                                                                   |                                     |           |                                                        |             |        |
| INSCRIPCION SANITARIA                                                                                                    |                                          |                                           |                                         |                                                                                   |                                                                                                   |                                     |           |                                                        |             |        |
| Entidad territorial de Salud: Secretaría Distrital de Salud: Secretaría Distrita Distritación Distritación Di |                                          |                                           |                                         |                                                                                   |                                                                                                   |                                     |           |                                                        |             |        |
| - 100 m                                                                                                    |                                          |                                           |                                         |                                                                                   |                                                                                                   |                                     |           |                                                        |             |        |
|                                                                                                    |                                          |                                           | © Derecho<br>Sede: Bogotá, Carrera 32 N | os reservados SDS - Secretar<br>Última actualiza<br>io 12 - 81, Dirección de Sala | ia Distrital de Salud de Bogotă D.<br>ción Abril 8 de 2014<br>d Pública - Vigliancia en Salud Púb | C - 2014<br>Nica PBX: (571)364-9090 |           |                                                        |             |        |
| voardio DaCama/IrmSubMaruEu                                                                                                    | oCarnes.asox?oocion=NewBr                | n=0.9341912828311885&Orio#                | 1=Lopin                                 |                                                                                   |                                                                                                   |                                     |           |                                                        |             |        |

Ilustración 9. Impresión de formulario de inscripción

## 5.2 Actualizar datos inscripción previa

Esta opción le permite al usuario actualizar el formulario de inscripción del establecimiento diligenciado en el sistema de información SIVIGILA DC.

| Secretaria<br>SALUD<br>A COLDA HAVIN BE PRODIA E.C. | Evaluación y Reestructuración de los Sistemas de<br>Vigilancia en Salud Pública de la Secretaria Distrital<br>de Salud de Bogotá D.C. | Código: CMN0013-BU<br>Versión: 1.2 |
|-----------------------------------------------------|----------------------------------------------------------------------------------------------------|------------------------------------|
|                                                     | Manual del Usuario                                                                                                    | Fecha: 14/Jul/2014                 |
|                                                     |                                                                                                    | Página 11 de 17                    |

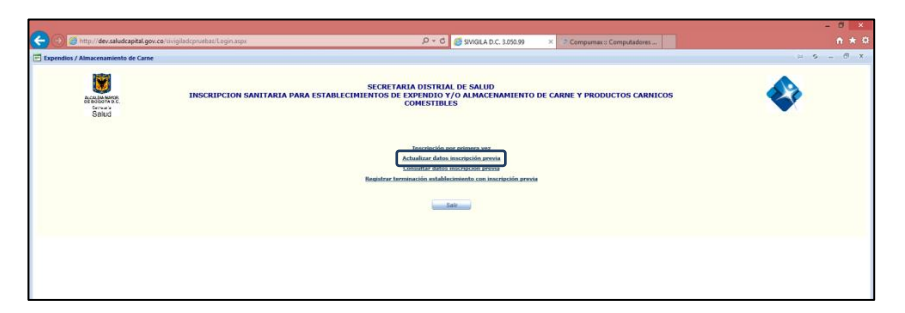

Ilustración 10. Formulario de opciones Expendios de Carne - Actualizar datos inscripción previa

Para que el aplicativo Web SIVIGILA DC le permita acceder al formulario de inscripción del establecimiento para realizar actualizaciones a los datos suministrados es necesario contestar de forma correcta las siguientes opciones:

| 🗲 🕘 🍯 http://dev.saludcapital.gov.co/sivig | iladopruebas/Login.aspx                       | ව - ර 💋 SWIGILA D.C. 1050.99                                                                   | × 🦪 SIVIGILA D.C. 3.050.93  | - 0 ×            |
|--------------------------------------------|-----------------------------------------------|------------------------------------------------------------------------------------------------|-----------------------------|------------------|
| 🖻 Expendios / Almacenamiento de Carne      |                                               |                                                                                                |                             | <u>× 6 – 6 ×</u> |
| ACABANANDE<br>Brock and<br>Salud           | INSCRIPCION SANITARIA PARA EST                | SECRETARIA DISTRIAL DE SALUD<br>ABLECIMIENTOS DE EXPENDIO Y/O ALMACENA<br>CARNICOS COMESTIBLES | MIENTO DE CARNE Y PRODUCTOS | ٩                |
| Inge                                       | rese Número de inscripción:                   |                                                                                                |                             |                  |
| Dire                                       | cción establecimiento:                        | Area rural                                                                                     |                             |                  |
|                                            | Clic aquí para Ingresar                       | r la dirección                                                                                 |                             |                  |
| Si no                                      | recuerda el número de inscripción ingrese:    |                                                                                                |                             |                  |
| Tipo                                       | Identificación Propietario:                   | Seleccione 🔻                                                                                   |                             |                  |
| Rún                                        | iero documento de identificación propietario: | 2                                                                                              |                             |                  |
|                                            | Consultar                                     |                                                                                                | Saliz                       |                  |
|                                            |                                               |                                                                                                |                             |                  |
|                                            |                                               |                                                                                                |                             |                  |
|                                            |                                               |                                                                                                |                             |                  |
|                                            |                                               |                                                                                                |                             |                  |
|                                            |                                               |                                                                                                |                             |                  |
|                                            |                                               |                                                                                                |                             |                  |
|                                            |                                               |                                                                                                |                             |                  |
| ExpendioDeCarne/frmSubMenuExpCarnes.aspx   | opcion=New&n=0.06187910669453228&Origen</p    | =Login                                                                                         |                             | 2                |

Ilustración 11. Formulario de notificación de acceso a la inscripción del establecimiento

- **Ingrese número de inscripción:** Número que proporcionó el sistema al momento de inscribir el establecimiento al sistema de información SIVIGILA DC
- Dirección establecimiento: Se da clic en "Clic aquí para Ingresar la dirección", se abre un asistente que permite diligenciar de forma estandarizada la dirección del establecimiento.

| 🗐 Ingresar dirección estándarizada                   | x |
|------------------------------------------------------|---|
| ASISTENTE PARA EL INGRESO DE DIRECCIÓN ESTANDARIZADA |   |
| Limpiar                                              |   |
|                                                      | • |
| Complemento  Adicionar                               |   |
|                                                      |   |
| Aceptar                                              |   |
|                                                      |   |

Ilustración 12. Asistente para el ingreso de dirección estandarizada

| Secretaria<br>SALUD<br>Recetaria te focota de | Evaluación y Reestructuración de los Sistemas de<br>Vigilancia en Salud Pública de la Secretaria Distrital<br>de Salud de Bogotá D.C. | Código: CMN0013-BU<br>Versión: 1.2 |
|-----------------------------------------------|----------------------------------------------------------------------------------------------------|------------------------------------|
|                                               | Manual del Heuarie                                                                                                    | Fecha: 14/Jul/2014                 |
|                                               | Manual del Osuario                                                                                                    | Página 12 de 17                    |

| 📄 Ingresar dirección estándarizada 🛛 🗙                                                                                                    | 1. Verificador de dirección.                                                                                                    |  |
|----------------------------------------------------------------------------------------------------|----------------------------------------------------------------------------------------------------|--|
| ASISTENTE PARA EL INGRESO DE DIRECCIÓN ESTANDARIZADA           CL 20A 45 50 LC 105           Limpiar         1.           calle         20         A         V         V         # 45         V         50         V         2.           Complemento         Adicionar         3. | <ol> <li>Se diligencian los campos requeridos que<br/>identifique la dirección actual; los campos que no<br/>requiera se dejan en blanco. Vaya verificando en el<br/>recuadro superior "Verificador de dirección" la<br/>correcta escritura del predio</li> <li>Si el establecimiento se encuentra dentro de una<br/>propiedad horizontal y que por su ubicación no tiene<br/>acceso sobre la vía pública ejemplo: Local, Bodega,<br/>Casa, Interior, etc. Se selecciona en la lista<br/>desplegable complemento y se diligencia en el<br/>recuadro el detalle. Pulse el botón "Adicionar" para<br/>que se adicione en el verificador de dirección.</li> </ol> |  |
| Acoptar                                                                                                    |                                                                                                    |  |
| Ilustración 13. Asistente para el ingreso de<br>dirección estandarizada - Diligenciamiento                                                                                                    |                                                                                                    |  |
|                                                                                                    |                                                                                                    |  |

Y damos clic en el botón consultar para que se despliegue el formulario de inscripción del establecimiento correspondiente.

#### Si no recuerda el número de inscripción debe ingresar de forma correcta tal como fue diligenciado en la inscripción del establecimiento los siguientes items:

- Tipo Identificación Propietario: Seleccionar la opción según corresponda
- Número documento de identificación propietario: Digitar el número del documento sin espacios, sin puntos, comas y sin guión.

Damos clic en el botón ara para validar los datos y luego clic en el botón para Actualizar que se despliegue el formulario de inscripción del establecimiento correspondiente.

#### 5.3 Consulta datos inscripción previa

Esta opción le permite al usuario consultar el formulario de inscripción del establecimiento diligenciado en el sistema de información SIVIGILA DC.

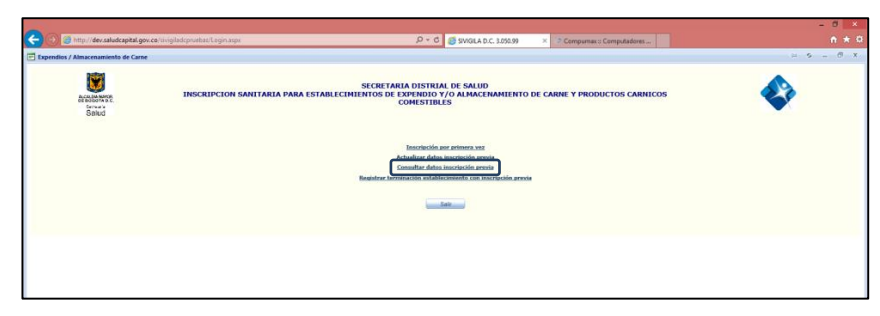

Ilustración 14. Formulario de opciones Expendios de Carne - Consultar datos inscripción previa

| Secretaria<br>SALUD<br>Acceleta Havon de Bocota, B.C. | Evaluación y Reestructuración de los Sistemas de<br>Vigilancia en Salud Pública de la Secretaria Distrital<br>de Salud de Bogotá D.C. | Código: CMN0013-BU<br>Versión: 1.2 |
|-------------------------------------------------------|----------------------------------------------------------------------------------------------------|------------------------------------|
|                                                       | Manual del Heuarie                                                                                                    | Fecha: 14/Jul/2014                 |
|                                                       | Manual del Osuario                                                                                                    | Página 13 de 17                    |

Para que el aplicativo Web SIVIGILA DC le permita acceder al formulario de inscripción del establecimiento para consultar e imprimir la inscripción se debe suministrar los datos necesarios de forma correcta, los cuales se explican a continuación:

| C () () http://dev.sa/udcapital.gov.co/sivigiladcpruebas/Logi | 1.aspx                                  |                                    | P - C A SWGILA D.C. 3050.99                                           | × 🧔 SIVIGILA D.C. 3.050.93 |          | - " ×<br>* * * |
|---------------------------------------------------------------|-----------------------------------------|------------------------------------|-----------------------------------------------------------------------|----------------------------|----------|----------------|
| Expendios / Almacenamiento de Carne                           |                                         |                                    |                                                                       |                            |          | ∞ ⊗ = 0 ×      |
| MANANANA<br>Saud                                              | N SANITARIA PARA E                      | SECRETAR<br>STABLECIMIENTO<br>CARN | NA DISTRIAL DE SALUD<br>S DE EXPENDIO Y/O ALMACEN<br>ICOS COMESTIBLES | AMIENTO DE CARNE Y PI      | RODUCTOS | ٩              |
| Ingrese Número de                                             | inscripción:                            |                                    |                                                                       |                            |          |                |
| Dirección establecir                                          | niento:                                 | Area rural                         |                                                                       |                            |          |                |
|                                                               | Clic agui para Ingre                    | lar la dirección                   |                                                                       |                            |          |                |
| Si no recuerda el núm                                         | iero de inscripción ingrese:            |                                    |                                                                       |                            |          |                |
| Tipo Identificación I                                         | Propietario:                            |                                    | Seleccione *                                                          |                            |          |                |
| Número documento                                              | de identificación propietario           |                                    |                                                                       |                            |          |                |
|                                                               | 0 0 0 0 0 0 0 0 0 0 0 0 0 0 0 0 0 0 0 0 | _                                  |                                                                       |                            |          |                |
|                                                               | Consume                                 |                                    |                                                                       | Sair                       |          |                |
|                                                               |                                         |                                    |                                                                       |                            |          |                |
|                                                               |                                         |                                    |                                                                       |                            |          |                |
|                                                               |                                         |                                    |                                                                       |                            |          |                |
|                                                               |                                         |                                    |                                                                       |                            |          |                |
|                                                               |                                         |                                    |                                                                       |                            |          |                |
|                                                               |                                         |                                    |                                                                       |                            |          |                |
|                                                               |                                         |                                    |                                                                       |                            |          |                |
| ExpendioDeCarne/frmSubMenuExpCarnes.aspx?opcion=New&n         | 1=0.06187910669453228&Oriç              | en=Login                           |                                                                       |                            |          | A              |

Ilustración 15. Formulario de notificación de acceso a la inscripción del establecimiento

- **Ingrese número de inscripción:** Número que proporcionó el sistema al momento de inscribir el establecimiento al sistema de información SIVIGILA DC
- **Dirección establecimiento:** Se da clic en "**Clic aquí para Ingresar la dirección**", se abre un asistente que permite diligenciar de forma estandarizada la dirección del establecimiento.

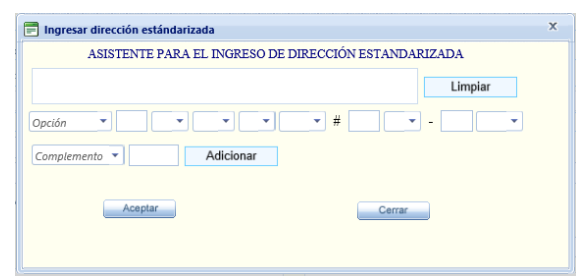

Ilustración 16. Asistente para el ingreso de dirección estandarizada

| Secretaria<br>SALUD<br>RECEDENTION OF RECORD EC | Evaluación y Reestructuración de los Sistemas de<br>Vigilancia en Salud Pública de la Secretaria Distrital<br>de Salud de Bogotá D.C. | Código: CMN0013-BU<br>Versión: 1.2 |
|-------------------------------------------------|----------------------------------------------------------------------------------------------------|------------------------------------|
|                                                 | Manual del Havania                                                                                                    | Fecha: 14/Jul/2014                 |
|                                                 | Manual del Usuario                                                                                                    | Página 14 de 17                    |

| 🖻 Ingresar dirección estándarizada 🛛 🗙                                                                                                    | 1. Verificador de dirección.                                                                                                    |  |
|----------------------------------------------------------------------------------------------------|----------------------------------------------------------------------------------------------------|--|
| ASISTENTE PARA EL INGRESO DE DIRECCIÓN ESTANDARIZADA CL 20A 45 50 LC 105 Limpiar 1. calle v 20 A v v v # 45 v 50 v 2. Complemento Adicionar 3. | 2. Se diligencian los campos requeridos que identifique la dirección actual; los campos que no se requieran diligenciar se dejan en blanco. Vaya verificando en el recuadro superior "Verificador de dirección" la correcta escritura del predio.              |  |
| . Acaptar Cerrar                                                                                                    | 3. Si el establecimiento se encuentra dentro de una<br>propiedad horizontal y que por su ubicación no tiene<br>acceso sobre la vía pública ejemplo: Local, Bodega,                                                                                             |  |
| Ilustración 17. Asistente para el ingreso de<br>dirección estandarizada - Diligenciamiento                                                     | Casa, Interior, etc. Se selecciona en la lista<br>desplegable complemento y se diligencia en el<br>recuadro el detalle. Pulse el botón "Adicionar" para<br>que se adicione en el verificador de dirección.<br>Al completar la dirección se da clic en Aceptar. |  |

Y damos clic en el botón consultar para que se despliegue el formulario de inscripción del establecimiento correspondiente.

#### Si no recuerda el número de inscripción debe ingresar de forma correcta tal como fue diligenciado en la inscripción del establecimiento los siguientes items:

- Tipo Identificación Propietario: Seleccionar la opción según corresponda
- **Número documento de identificación propietario:** Digitar el número del documento sin espacios, sin puntos, comas y sin guión.

Damos clic en el botón rara validar los datos y luego clic en el botón para Consultar que se despliegue el formulario de inscripción del establecimiento correspondiente.

# 5.4 Registrar terminación establecimiento con inscripción previa

Esta opción le permite al usuario darle término a la inscripción por cierre total de establecimiento u cambio de actividad económica en el sistema de información SIVIGILA DC.

| Secretaria<br>SALUD<br>ACCEDE LEVON DE EDCOTA EC | Evaluación y Reestructuración de los Sistemas de<br>Vigilancia en Salud Pública de la Secretaria Distrital<br>de Salud de Bogotá D.C. | Código: CMN0013-BU<br>Versión: 1.2 |
|--------------------------------------------------|----------------------------------------------------------------------------------------------------|------------------------------------|
|                                                  | Manual dal Usuaria                                                                                                    | Fecha: 14/Jul/2014                 |
|                                                  | manual del Osuario                                                                                                    | Página 15 de 17                    |

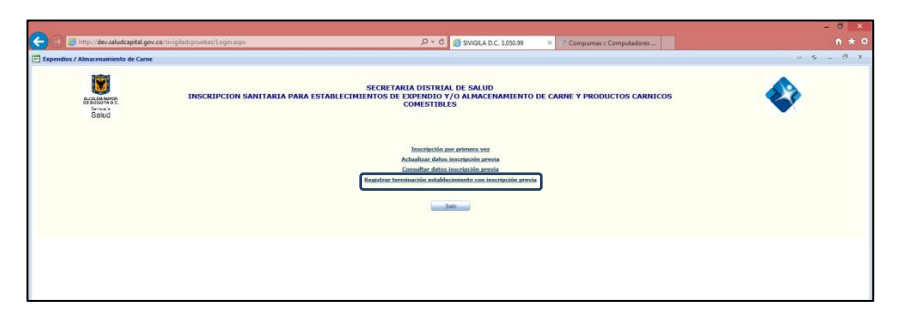

Ilustración 18. Formulario de opciones Expendios de Carne - Registrar terminación establecimiento con inscripción previa

Para que el aplicativo Web SIVIGILA DC le permita dar por terminado la inscripción del establecimiento se debe suministrar los datos necesarios de forma correcta, los cuales se explican a continuación:

| Expendios / Almacenamiente             | to de Carne                                                                                                    |  |
|----------------------------------------|----------------------------------------------------------------------------------------------------|--|
| A CLORE HAVE<br>BENG VANCE<br>Renderic | SECRETARIA DISTRIAL DE SALUD<br>INSCRIPCION SANITARIA PARA ESTABLECIMIENTOS DE EXPENDIO Y/O ALMACENAMIENTO DE CARNE Y<br>PRODUCTOS CARNICOS COMESTIBLES |  |
|                                        | Ingrese Heimers de Inscripción: Dérección establecimiente: Area rural                                                                                   |  |
|                                        | Clic aguí para Ingresar la dirección                                                                                                    |  |
|                                        |                                                                                                    |  |
|                                        | Fecha de terminación:                                                                                                    |  |
|                                        | Si no recuerda el número de inscripción ingrese:                                                                                                    |  |
|                                        | Tipo Identificación Propietario: Seleccione   Múmere documente de identificación propietario:                                                           |  |
|                                        | Numero uocumento de nominicación propietano.                                                                                                    |  |
|                                        | Consultar                                                                                                    |  |
|                                        |                                                                                                    |  |
|                                        |                                                                                                    |  |
|                                        |                                                                                                    |  |
|                                        |                                                                                                    |  |
|                                        |                                                                                                    |  |
|                                        |                                                                                                    |  |
|                                        |                                                                                                    |  |
| ExpendioDeCarne/frmSubMenuEx           | xpCarnes.aspx?opcion=New&n=0.9079448180281844&Origen=Login                                                                                              |  |
|                                        |                                                                                                    |  |

Ilustración 19. Formulario de notificación para dar por terminado la inscripción del establecimiento

- **Ingrese número de inscripción:** Número que proporcionó el sistema al momento de inscribir el establecimiento al sistema de información SIVIGILA DC
- **Dirección establecimiento:** Se da clic en "**Clic aquí para Ingresar la dirección**", se abre un asistente que permite diligenciar de forma estandarizada la dirección del establecimiento.

| ion estandarizada                               |  |
|-------------------------------------------------|--|
| ENTE PARA EL INGRESO DE DIRECCIÓN ESTANDARIZADA |  |
| Limpiar                                         |  |
|                                                 |  |
| Adicionar                                       |  |
|                                                 |  |
| Cerrar                                          |  |
| Aceptar                                         |  |

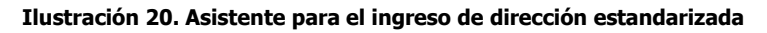

|                                                                                                    | 1 Verificador de dirección                                                                                                    |  |
|----------------------------------------------------------------------------------------------------|----------------------------------------------------------------------------------------------------|--|
| ASISTENTE PARA EL INGRESO DE DIRECCIÓN ESTANDARIZADA          CL 20A 45 50 LC 105       Limpiar       1.         calle       * 20       A * * * * # 45       * - 50       2.         Complemento *       Addicionar       3. | <ol> <li>Vernicador de dirección.</li> <li>Se diligencia los campos requeridos que<br/>identifiquen la dirección actual; los campos que no<br/>requiera se dejan en blanco. Vaya verificando en el<br/>recuadro superior "Verificador de dirección" la<br/>correcta escritura del predio</li> </ol>                                                               |  |
| Aceptar Cerrar                                                                                                    | 3. Si el establecimiento se encuentra dentro de una propiedad horizontal y que por su ubicación no tiene acceso sobre la vía pública ejemplo: Local, Bodega, Casa, Interior, etc. Se selecciona en la lista desplegable complemento y se diligencia en el recuadro el detalle. Se pulse el botón "Adicionar" para que se adicione en el verificador de dirección. |  |
| Ilustración 21. Asistente para el ingreso de dirección estandarizada - Diligenciamiento                                                                                                    |                                                                                                    |  |
|                                                                                                    | Al completar la dirección se da clic en Aceptar.                                                                                                    |  |

• Fecha de Terminación: Seleccionar la fecha de terminación del establecimiento u cambio de actividad económica.

Y damos clic en el botón consultar, donde sale una notificación de que la inscripción del establecimiento se encuentra terminado.

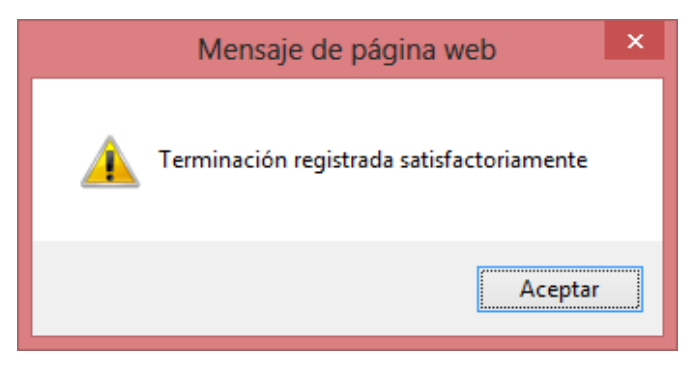

Ilustración 22. Mensaje de notificación de establecimiento terminado.

Si no recuerda el número de inscripción debe ingresar de forma correcta tal como fue diligenciado en la inscripción del establecimiento los siguientes items:

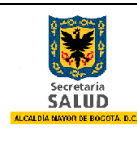

- Tipo Identificación Propietario: Seleccionar la opción según corresponda
- **Número documento de identificación propietario:** Digitar el número del documento sin espacios, sin puntos, comas y sin guión.

Damos clic en el botón consultar, donde sale una notificación de que la inscripción del establecimiento se encuentra terminado.